# MMI 2: Mobile Human-Computer Interaction Android (2)

Prof. Dr. Michael Rohs michael.rohs@ifi.lmu.de Mobile Interaction Lab, LMU München

#### **Review**

- How can UIs be defined in Android?
- What is "R.java"?
- What is "/res"?
- What is "AndroidManifest.xml"?
- What is localization?

## ACTIVITIES AND ACTIVITY LIFECYCLES

## **Applications**

- Default: Application ⇔ Linux process ⇔ Virtual Machine
- Each application has a unique Linux user ID
  - Application files only accessible by this Linux user ID
- Applications can share a user ID
  - Applications with the same ID can share a process/VM
- Application components
  - Activities
  - Services
  - Broadcast receivers
  - Content providers
- Components can register their capabilities with the system
  - Declared in manifest file
  - Example: Barcode recognition service for other application

MMI 2: Mobile Interaction

#### **Activities**

- Independent components of the application
  - Components "crash" individually
- Represent data and behavior of one View
  - Roughly: the model and controller of the MVC pattern
- Example: text messaging application
  - Activity 1 shows list of contacts
  - Activity 2 to write a message to a chosen contact
  - Activity 3 to review sent messages
- View of an Activity typically fills the screen
  - Views grouped in hierarchy
  - Parents control layout of children
  - Leaf view react to user actions
  - Associate root view with activity: activity.setContentView(view id);

#### **Services**

- Application component without a user interface
- Runs in the background and performs some task
- Example: Downloading data from the network
- Local services: invoked from the same process
- Remote services: invoked from other processes
  - But: from same device
  - Android Interface Definition Language (AIDL)
  - Remote Procedure Call (RPC)
  - Exposing service to clients: declaration in manifest file

#### **Broadcast Receivers**

- Application component that receives and reacts to broadcasts
  - No user interface
- System receives and dispatches broadcasts
- Example broadcasts
  - From System: Timezone changed, battery low, language setting changed
  - From an applications: download finished
- Reaction to broadcast
  - Post a notification to the status bar  $\rightarrow$  NotificationManager
  - Start an activity with a user interface
  - Etc.

#### **Content Providers**

- Common interface for querying an application's data
  - Images, contact information, notes, emails, etc.
  - Content provider defines public URI
  - Expose data as rows and columns of a table
- Data sources (not exposed)
  - File system
  - SQLite database
  - Network
- Content resolvers
  - Dynamic lookup of content provider based on URI
  - Example: content://com.google.provider.NotePad/notes/3

#### Tasks

- Task: what the user experiences as an "application"
  - Notion of an "application" blurry in component-based system
  - Tasks can span multiple activities and applications
- Example scenario for a task
  - User talks on the phone, looks up an email to answer a question, follows a link to a Web page with the desired information
  - Talk on phone: telephony application
  - Look up email: email client
  - Reading Web page: web browser

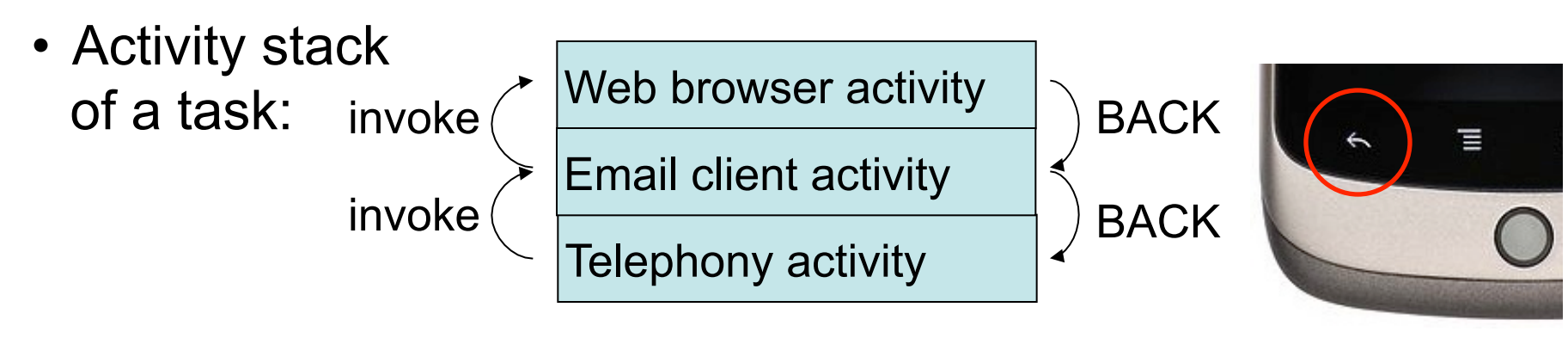

#### **Activity Lifecycle**

- Managed by system based on resources and user needs
- States
  - Running: in foreground (at top of activity stack)
  - Paused: partially visible, lost focus (e.g. dialog on top)
  - Stopped: invisible
- Lifecycle callback methods of an Activity
  - protected void onCreate(Bundle savedInstanceState);
  - protected void onStart();
  - protected void onRestart();
  - protected void onResume();
  - protected void onPause();
  - protected void onStop();
  - protected void onDestroy();

#### State Transitions of an Activity User navigates back to the

- Use callback methods to manage state and resources of the activity
- Example: onPause
  - Stop OpenGL
     screen updates
  - Stop game engine updates
  - Stop sending data via the network

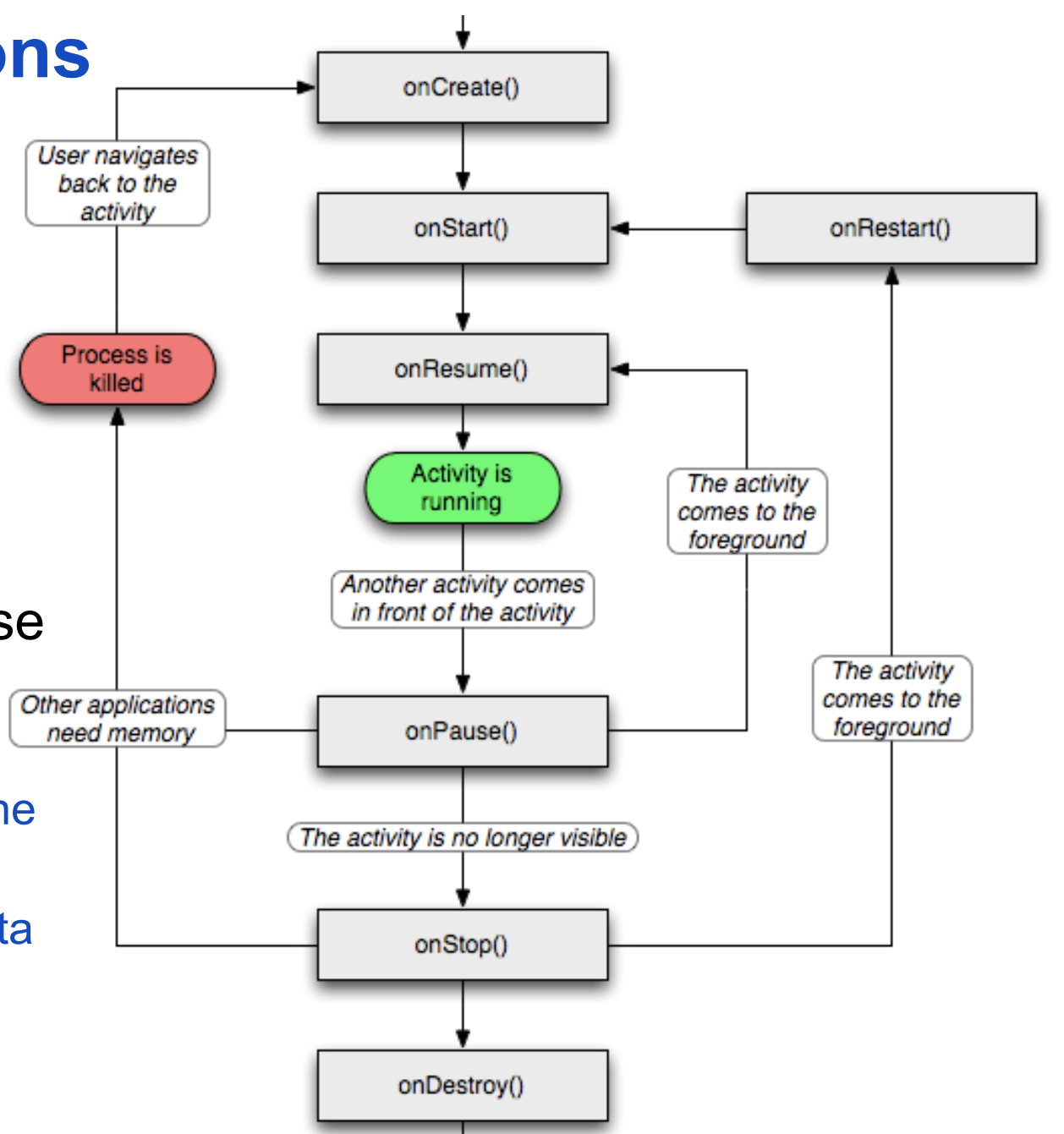

WS 2011/12

## INTENTS

#### Intents

- Intents are
  - Messages to the system
  - (Passive) representations of an operation to be performed
  - "Glue" between activities
  - Enable late runtime binding across applications
- Primary pieces: action and data
  - Example: action: ACTION\_VIEW, data: URI to view
- Intents used to
  - Invoke other applications
  - Represent actions to be performed in the future
  - Register for events ( $\rightarrow$  publish-and-subscribe)

## **Example: Invoking an Activity**

· Activity to be invoked

```
public class BasicActivity extends Activity {
    public void onCreate(Bundle savedInstanceState) {
        super.onCreate(savedInstanceState);
        setContentView(R.layout.main);
    }
}
```

```
} }
```

- In AndroidManifest.xml
  - <activity android:name="BasicActivity" android:label="My Basic Activity"> <intent-filter>
    - <action android:name="de.lmu.intent.action.ShowBasicView" />
    - <category android:name="android.intent.category.DEFAULT" />
    - </intent-filter>
  - </activity>
- From another activity

Intent intent = new Intent("de.Imu.intent.action.ShowBasicView"); startActivity(intent);

### **Available Intents in Android**

- Available intents
  - Browser: open a browser window
  - Dialer: calling phone numbers
  - Google Maps: open to the given location
  - Google Streetview: open to the given location

#### Examples

Intent intent = new Intent(Intent.ACTION\_VIEW); intent.setData(Uri.parse("http://www.Imu.de")); startActivity(intent);

Intent intent = new Intent(Intent.ACTION\_VIEW); intent.setData(Uri.parse("geo:52.5127,13.3210?z=17")); startActivity(intent);

#### **Intent Resolution**

- Intent resolution maps Intent to component
- If multiple possible receivers, shows selection list
- Matching Intent against all <intent-filter> descriptions in all installed application packages
- Information used for resolution
  - Action
  - Category
  - MIME type / scheme

#### **Matching Intents to Activities**

- Generic action ACTION\_VIEW
   Intent intent = new Intent(Intent.ACTION\_VIEW);
   intent.setData(Uri.parse("http://www.lmu.de"));
   startActivity(intent);
- Intent registration names scheme

<activity ...>

<intent-filter>

<action android:name="android.intent.action.VIEW" />

<data android:scheme="http"/>

<data android:scheme="https" />

</intent-filter>

</activity>

#### **Matching Intents to Activities**

- Other data attributes
  - host, mimeType, port, path, pathPattern, pathPrefix
- Handling a MIME type

<intent-filter>

<action android:name="android.intent.action.VIEW" />

<data android:mimeType="vnd.android.cursor.dir/vnd.google.note" />

</intent-filter>

#### Passing additional information to an intent Bundle b = new Bundle(); // add key/value pairs to bundle

intent.putExtras(b);

#### **Explicit Intents**

- Invoking an Activity by ComponentName Intent intent = new Intent();
   ComponentName cn = new ComponentName ("com.android.contacts", "com.android.contacts.ContactsEntryActivity");
   intent.setComponent(cn);
   startActivity(intent);
- Invoking an activity by class (is accessible)
   Intent intent = new Intent(this, BasicActivity.class);
   startActivity(intent);

#### **Intent Categories**

- Classifying activities into categories
- Example: CATEGORY\_LAUNCHER
  - <intent-filter>
    - <action android:name="android.intent.action.MAIN" />
    - <category android:name="android.intent.category.LAUNCHER" />
  - </intent-filter>
  - Android places icons and names of these activities on the home screen to launch
- Categories
  - CATEGORY\_DEFAULT, CATEGORY\_TAB, etc.

#### Define the contents of the application AndroidManifest.xml

<category android:name="android.intent.category.LAUNCHER" />

•

- </intent-filter>
- </activity>
- </application>

<uses-sdk android:minSdkVersion="4" />

Initial activity of application

Listed in application launcher

## **USING ACTIVITIES**

#### **Activities**

- Create new class ShowQuizActivity
- Superclass: android.app.Activity

| 0 0                                          | New Java Class                         |        |  |
|----------------------------------------------|----------------------------------------|--------|--|
| <b>Java Class</b><br>Create a new Java c     | lass.                                  | Q      |  |
| Source folder:                               | Location1/src                          | Browse |  |
| Package:                                     | de.lmu.location1                       | Browse |  |
| Enclosing type:                              |                                        | Browse |  |
| Name:                                        | ShowQuizActivity                       |        |  |
| Modifiers:                                   | public O default O private O protected |        |  |
|                                              | abstract final static                  |        |  |
| Superclass:                                  | android.app.Activity                   | Browse |  |
| Interfaces:                                  |                                        | Add    |  |
|                                              |                                        | Bamaya |  |
|                                              | · · ·                                  | Kemove |  |
| Which method stubs would you like to create? |                                        |        |  |
|                                              | public static void main(String[] args) |        |  |
|                                              | Constructors from superclass           |        |  |
| Do you want to add                           | Minherited abstract methods            |        |  |
| Do you want to add                           | Generate comments                      |        |  |
|                                              |                                        |        |  |
| ?                                            | Cancel                                 | Finish |  |
|                                              |                                        |        |  |

#### ShowQuizActivity → AndroidManifest.xml

 Activity class: public class ShowQuizActivity extends Activity { public void onCreate(Bundle savedInstanceState) { super.onCreate(savedInstanceState);

setContentView(R.layout.showquiz);

- } ]
- AndroidManifest.xml (inside application element)
   <a ctivity android:name="de.lmu.quiz.ShowQuizActivity"
   android:label="showquiz"
   android:screenOrientation="portrait">
   </a ctivity>
   </a>

#### How to start the new activity?

• Starting an activity:

Intent intent = **new** Intent(**this**, ShowQuizActivity.**class**); startActivityForResult(intent, requestCode);

#### How to return to the previous activity?

 Set result and finish the activity setResult(points); finish();

# How to copy data from one activity to another?

- Add "extras" to Intent objects
   Intent intent = new Intent(this, ShowQuizActivity.class);
   intent.putExtra("title", "Target 1");
   intent.putExtra("image", R.drawable.location1);
   startActivityForResult(intent, resultCode);
- Can put primitive types and Serializable types into extras
  - java.io.Serializable is just a "tagging" interface (no methods)

# How to share complex data between activities? (Possibility 1)

- In the calling activity, create a public static member (class variable) that references the shared object public static PointOfInterest sharedPoi = null;
- Before starting the new activity, set the shared object Intent intent = new Intent(this, ShowQuizActivity.class); sharedPoi = closestPoi; startActivity(intent);
- Use original shared object in called activity
   TextView titleView = (TextView) findViewById(R.id.showQuestionTitle);
   titleView.setText(MainActivity.sharedPoi.title);

# How to share complex data between activities? (Possibility 2)

Subclass android.app.Application, put shared data there
 public class LocationQuiz extends Application {
 instruction = 0;

```
int points = 0;
```

```
PointOfInterest currentPoi = null;
```

```
}
```

```
    Change AndroidManifest.xml
```

<application android:name="de.lmu.location.LocationQuiz" ...>

```
</application>
```

Access shared data in activities
 LocationQuiz app = (LocationQuiz) getApplication();
 app.currentPoi = ...;
 app.points = 0;

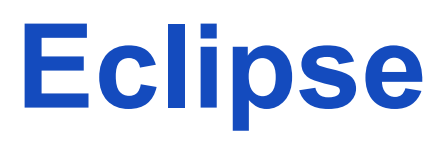

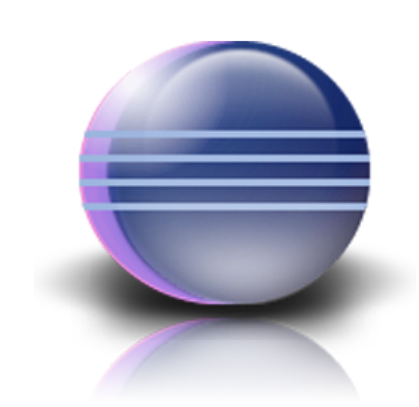

#### Integrated Development Environment (IDE)

#### **Eclipse Perspectives**

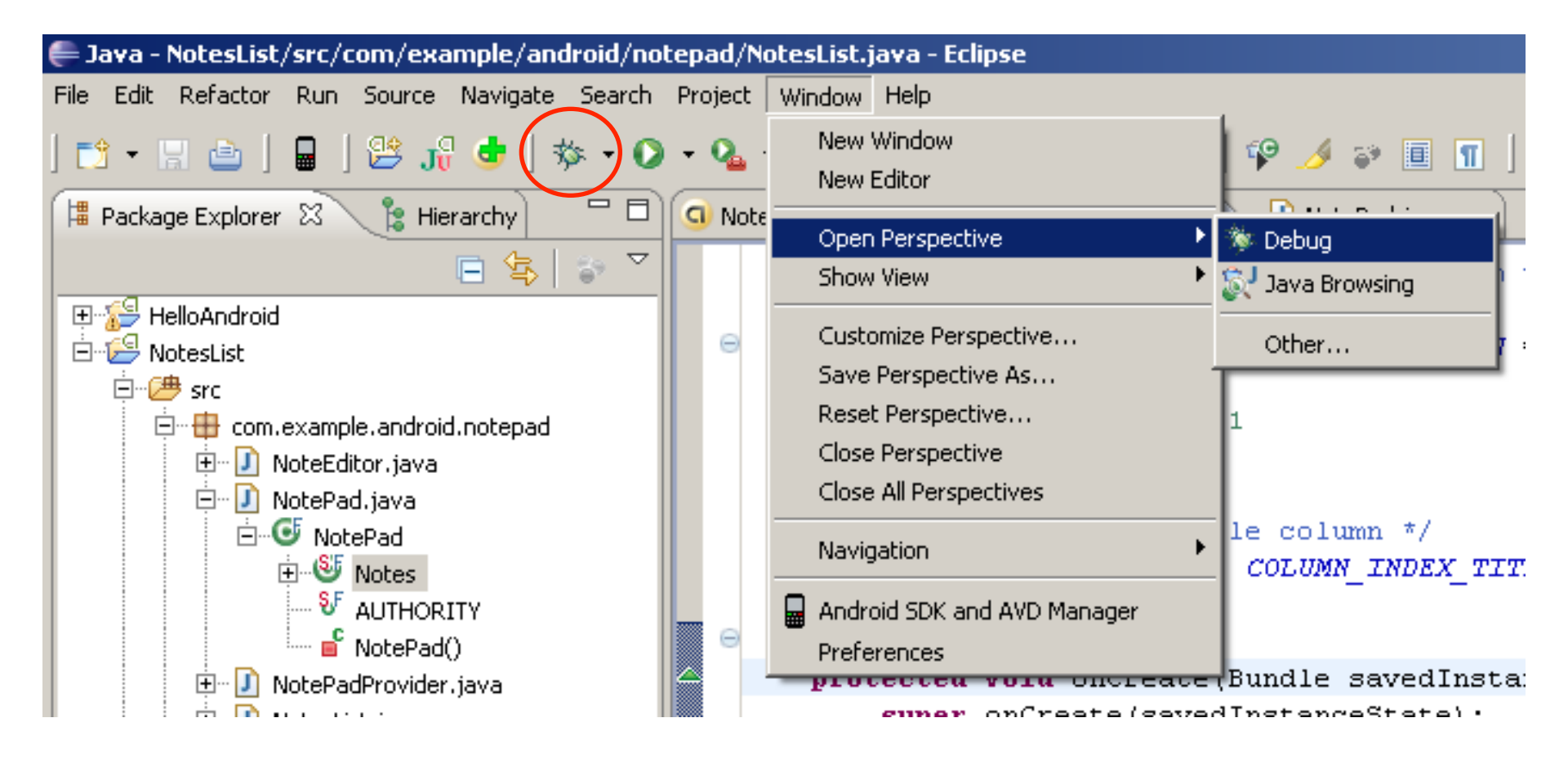

#### **Eclipse Perspectives**

- Java Perspective
  - Writing source code
  - Adding resources
- Debug Perspective
  - Setting breakpoints
  - Inspecting variables

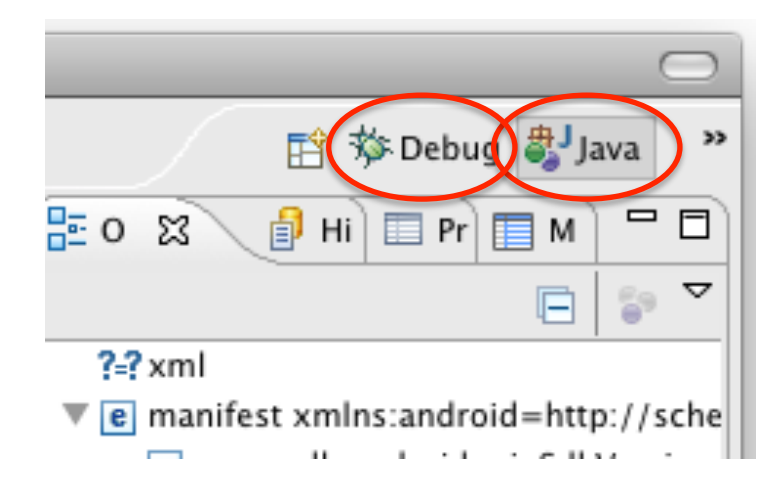

#### **Eclipse tips:**

Ctrl + Shift + O: organize imports Ctrl + Space: show completions F3: go to definition (e.g. of a class or method)

### **Debugging in the Emulator**

**Michael Rohs** 

- Set Breakpoint with Ctrl+Shift+B (\\ +Shift+B)
- Step through code with F5, F6, F7 (*fn* + F5, F6, F7)

| 🖨 Debug - NotesList/src/com/example/android/notepad/NotesList.java - Eclipse                                                                                                    |                                                                                                    |          |  |  |
|----------------------------------------------------------------------------------------------------|----------------------------------------------------------------------------------------------------|----------|--|--|
| <u>Fi</u> le <u>E</u> dit Refactor <u>R</u> un <u>S</u> ource <u>N</u> avigate Search <u>P</u> roject <u>W</u> indow <u>H</u> elp                                                                                                    |                                                                                                    |          |  |  |
| ☆ • ¦ ☆   □   2 / 3 <b>☆ (☆ • ○ • ∿</b> •   2 / 4 / 5 / 5 / 5 / 5 / 5 / 5 / 5 / 5 / 5                                                                                                    | 🕯 🗊 🔳 🛐                                                                                                    | Java     |  |  |
| 🏂 Debug 🛛 🕜 🕼 🗈 🗈 🕼 🗮 📝 🖉 🖓 🖓 🖓                                                                                                    | Variables 😂 💊 Breakpoints 🔚 🖆 🚍 🗧                                                                                                    |          |  |  |
| 🖃 🔐 Thread [<3> main] (Suspended (breakpoint at line 63 in NotesList))                                                                                                    | me                                                                                                    | Value    |  |  |
| NotesList.onCreate(Bundle) line: 63                                                                                                    | this                                                                                                    | NotesLis |  |  |
| Instrumentation.callActivityOnCreate(Activity, Bundle) line: 1123                                                                                                    | savedInstanceState                                                                                                    | null     |  |  |
| ActivityThread.performLaunchActivity(ActivityThread\$ActivityRecord, I                                                                                                    |                                                                                                    |          |  |  |
| ActivityThread.handleLaunchActivity(ActivityThread\$ActivityRecord, In                                                                                                    |                                                                                                    |          |  |  |
| Activity Inread.access\$2100(Activity Inread, Activity Inread\$ActivityRei                                                                                                    |                                                                                                    |          |  |  |
|                                                                                                    |                                                                                                    |          |  |  |
| 🖸 NotesList Manifest 🛛 🕖 NotesList.java 🛛 🕖 NotePad.java                                                                                                    | $\Box   _{E}^{a} \text{ Outline } \mathfrak{A} \land \mathfrak{A} \land \mathfrak{A} . \mathfrak{A} . \mathfrak{A} . \mathfrak{A} . \mathfrak{A} . \mathfrak{A} . \mathfrak{A} . $ |          |  |  |
| <pre>     BOverride     protected void onCreate(Bundle savedInstanceState) {         super.onCreate(savedInstanceState);     } </pre>                                                                                                    | Com.example.android.notepad<br>⊕ 1 import declarations<br>⊡ • • • • • • • • • • • • • • • • • • •                                                                                                    |          |  |  |
| <pre>setDefaultKeyMode(DEFAULT_KEYS_SHORTCUT); // If no data was given in the intent (because was defined as the set of the set of t</pre> | <pre></pre>                                                                                                    |          |  |  |
| // as a MAIN activity), then use our default cor                                                                                                    |                                                                                                    | ▶        |  |  |

WS 2011/12

33

### **Android Debug Bridge**

- Android Debug Bridge (adb)
  - Command line tool (tools\adb.exe)
- Start cmd, start emulator, type "adb devices"
  - Output should be:

List of devices attached emulator-5554 device

- Shell (limited Unix **ash**) on connected device / emulator
  - Type "adb shell"
  - List of commands: Is /system/bin
  - List of databases: Is /data/data
- More information on adb
  - Type "adb help", output should be ... (quite long)
  - http://developer.android.com/guide/developing/tools/adb.html

### **Debugging on a Device**

- Declare application as "debuggable"
  - <application ... android:debuggable="true">
- Turn on "USB Debugging" on your device
  - Home screen, MENU, Settings, Applications, Development
- Connect via USB, check whether detected

C:\>adb devices List of devices attached emulator-5554 device HT91HKV00188 device

- If not listed, setup system to detect device
  - http://developer.android.com/guide/developing/device.html
- Start in Eclipse, device chooser appears

#### **Inspecting Variables**

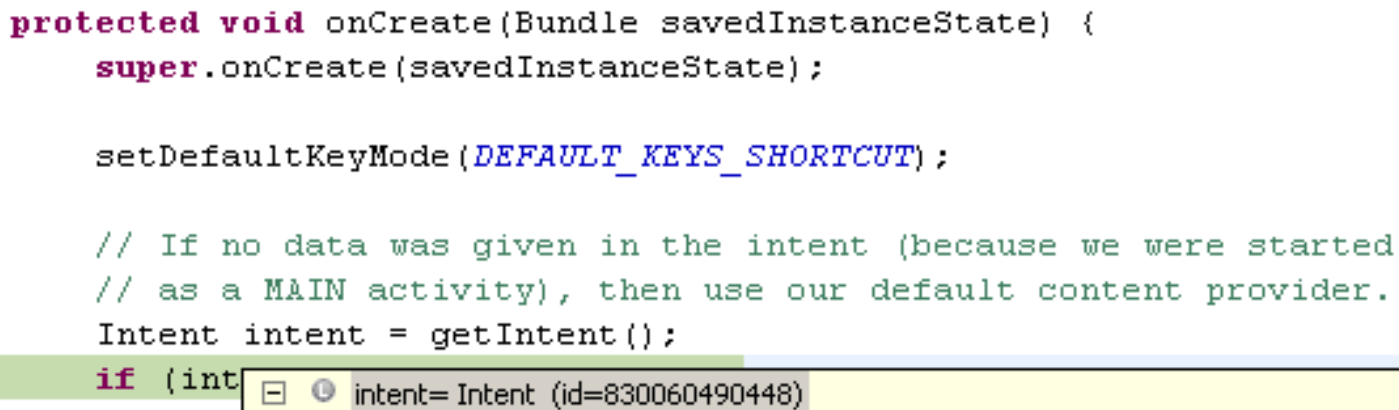

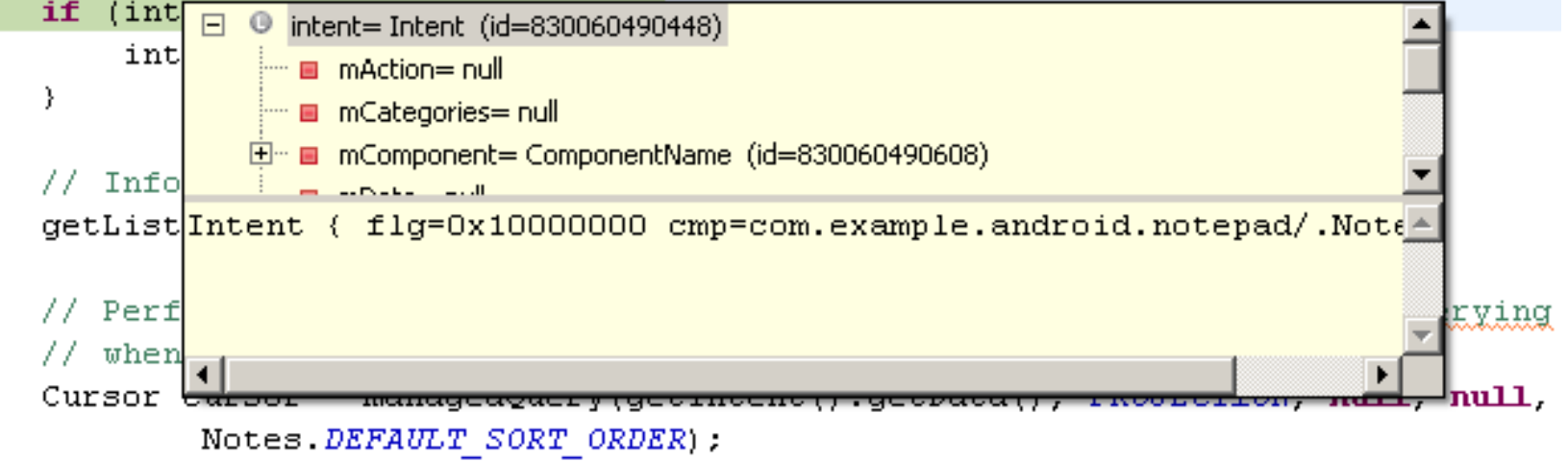
## **Logging and Tracing**

- android.util.Log
  - informational, warning, error methods
  - Example:

Log.d(TAG, "getAddress: " + s);

- android.os.Debug
  - Debug.startMethodTracing
  - Debug.stopMethodTracing
  - trace viewer tool
- File explorer tool to view files on the device

|               | ra) 🗊 Emulator Control) | 🗿 File Eveloper) 😫 Hang) 🖓 Decourse Eveloper) 🎘 Threade) 🖓 🗖 |
|---------------|-------------------------|--------------------------------------------------------------|
|               | s 🔮 Emulator Control p  | 😏 File cxplorer 🕛 Heap 😏 Resource cxplorer 😪 Threads 👘 🗠     |
|               |                         | V 🛈 V 🐨 🐨 🚽 🖉 – 📓 🏹                                          |
| Log           |                         |                                                              |
| Time          | pid tag                 | Message                                                      |
| 10-13 00:40 I | 867 Syste               | waiting for debugger to settle                               |
| 10-13 00:40 I | 867 Syste               | waiting for debugger to settle                               |
| 10-13 00:40 I | 867 Syste               | waiting for debugger to settle                               |
| 10-13 00:40 I | 867 Syste               | waiting for debugger to settle                               |
| 10-13 00:40 I | 867 Syste               | waiting for debugger to settle                               |
| 10-13 00:40 I | 867 Syste               | waiting for debugger to settle                               |
| 10-13 00:40 I | 867 Syste               | debugger has settled (1411)                                  |
| 10-13 00:40 I | 867 Activ               | Publishing provider com.google.pr                            |
| 10-13 00:40 I | 571 Activ               | Displayed activity com.example.an                            |
| 10-13 00:40 D | ) 713 dalvikvm          | GC freed 43 objects / 2096 bytes                             |
| 10-13 00:40 D | ) 620 dalvikvm          | GC freed 2956 objects / 167520 by                            |
| 10-13 00:42 D | ) 571 dalvikvm          | threadid=17: bogus mon 1+0>0; adj 🥃                          |
|               |                         |                                                              |
| Filter:       |                         |                                                              |

WS 2011/12

#### **Filtering Eclipse Debug Output**

#### Log.d("MainActivity", "onCreate");

| iți LogCat 🕱                             | 000                                                                                                 | + ₽ - Щ ~ - □             |
|------------------------------------------|----------------------------------------------------------------------------------------------------|---------------------------|
|                                          | Log MainActivity ShowQuiz                                                                           |                           |
| Time                                     | pid tag Message                                                                                     |                           |
| 04-17 10:47:31.114                       | D 705 MainActivity de.lmu.location2.Location2App                                                    | lication@44f43f28         |
| 04-17 10:50:40.124<br>04-17 10:51:27.554 | D 733 MainActivity de.1mu.location2.Location2App<br>D 761 MainActivity de.1mu.location2.Location2Ap | e Constant Log Filter     |
|                                          |                                                                                                    | Filter Name: MainActivity |
|                                          |                                                                                                    |                           |
|                                          |                                                                                                    | by Log Tag: MainActivity  |
|                                          |                                                                                                    | by pid:                   |
| <b></b>                                  |                                                                                                    | by Log level: <pre></pre> |
| Filter:                                  |                                                                                                    |                           |
| ] 0*                                     |                                                                                                    | OK Cancel                 |
| ]                                        | ] e @ 😥 🧐 ] e                                                                                       | * 🛷 🖳 📫 🖳                 |

# Exportieren / Importieren von Projekten

- Android-Projekte exportieren
  - Eclipse  $\rightarrow$  File  $\rightarrow$  Export  $\rightarrow$  General  $\rightarrow$  Archive File (zip)

| New<br>Go Into                                       |         | •       |
|------------------------------------------------------|---------|---------|
| Open in New Window<br>Open Type Hierarchy<br>Show In | νжγ     | F4<br>▶ |
| Copy                                                 |         | жC      |
| Paste                                                | le      | жv      |
| X Delete                                             |         | 8       |
| Aremove from Conte                                   | ext ∖⊂û | ÷₩↓     |
| Build Path                                           |         | •       |
| Source                                               | ΣжΣ     | •       |
| Refactor                                             | ∵ℋT     | •       |
| 🚵 Import                                             |         |         |
| ය Export                                             |         |         |
| & Refresh                                            |         | F5      |

| 00                           | Expor            | t                |        |
|------------------------------|------------------|------------------|--------|
| Select                       | ve file on the k | vcal file system |        |
| Export resources to an arch  | ve me on the t   | var me system.   |        |
| Select an export destination | c                |                  |        |
| type filter text             |                  |                  | 8      |
| 米 Ant Buildfiles             |                  |                  | 6      |
| 🚺 Archive File               |                  |                  |        |
| 📮 File System                |                  |                  |        |
| Preferences                  | •                |                  |        |
| Anarola                      |                  |                  |        |
| V 🔁 Java                     |                  |                  |        |
| JAR file                     |                  |                  | -      |
|                              |                  |                  |        |
|                              |                  |                  |        |
|                              |                  |                  |        |
|                              | Neutro           | Const            | Fisish |
| < Back                       | Next >           | Cancel           | Finish |

WS 2011/12

#### **MMI 2: Mobile Interaction**

# RESOURCES

#### Resources

- Declarative definition of UI elements
  - Examples: strings, bitmaps, dialog boxes, audio
- Separate from source code
  - Change resources and code independently
  - Example: localization, look & feel changes
- Resource identifiers → R.java
  - Source code uses resource ID
  - R.java automatically updated

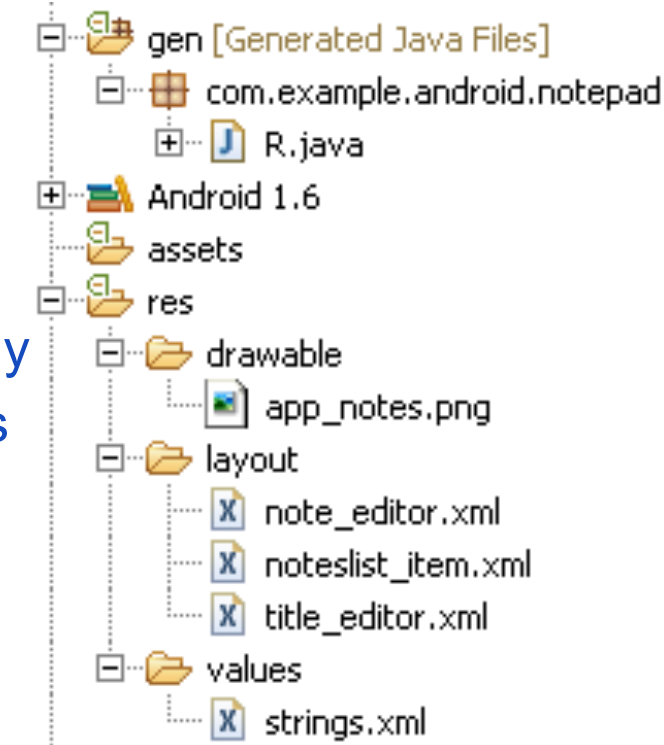

#### **String Resources**

- In /res/values/strings.xml
  - <?xml version="1.0" encoding="utf-8"?>
  - <resources>
    - <string name="app\_name">Note Pad</string>
    - <string name="button\_ok">OK</string>
  - </resources>

. . .

In /gen/<package>/R.java
 public final class R {
 public static final class string {
 public static final int app\_name=0x7f04000b;
 public static final int button\_ok=0x7f04000c;
 }

#### **Layout Resources**

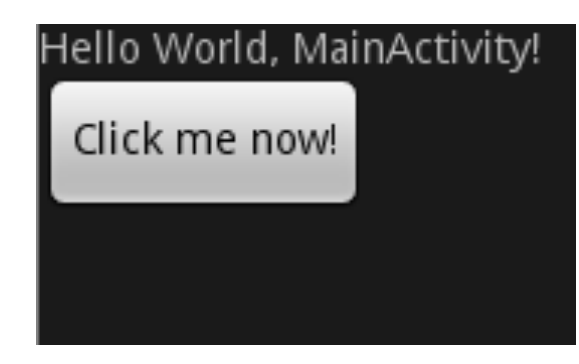

- View for a screen defined in an XML file
- In /res/layout/main.xml
  - <?xml version="1.0" encoding="utf-8"?>
    - <LinearLayout xmlns:android="http://schemas.android.com/apk/res/ android"
    - android:orientation="vertical"
    - android:layout\_width="fill\_parent" android:layout\_height="fill\_parent" >
  - <TextView
    - android:text="@string/hello" /> android:id="@+id/text1"
    - android:layout\_width="fill\_parent"
    - android:layout\_height="wrap\_content"

<Button

- android:text="@string/Button01" android:id="@+id/Button01" android:layout\_width="wrap\_content" android:layout\_height="wrap\_content" />
- </LinearLayout>

#### **Layout Resources**

Instantiated in Java

public class MainActivity extends Activity {

public void onCreate(Bundle savedInstanceState) {
 super.onCreate(savedInstanceState);

setContentView(R.layout.main);

TextView tv = (TextView) **this**.findViewById(R.id.*text1*); tv.setText("Try this text instead");

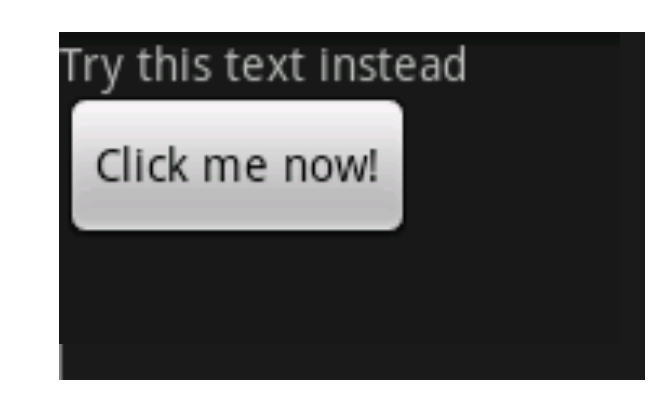

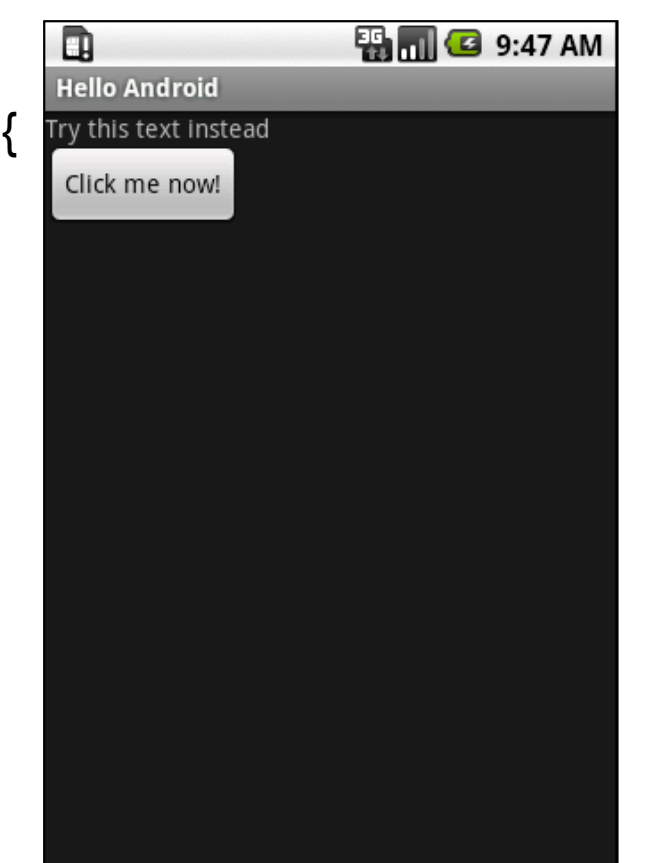

#### **Resource-Reference Syntax**

- "+" Use id if it already exists, otherwise create new id
- @id/text1

```
ERROR Error: No resource found that matches the given name (at 'id' with value '@id/text1').
android:text="@string/hello"
android:id="@id/text1"
android:layout_width="fill_parent"
android:layout_height="wrap_content"
/>
```

@+id/text1

```
<TextView
android:text="@string/hello"
android:id="@+id/text1"
android:layout_width="fill_parent"
android:layout_height="wrap_content"
/>
<Button
```

#### **Compiled and Noncompiled Resources**

- Two types of XML resources
  - Compiled: string resources, layout resources, files in /res/xml/
  - Noncompiled: files in /res/raw, /res/assets/<subfolders>
- Android Asset Packaging Tool (AAPT)
  - Compiles resources (except raw) and places them into .apk file
  - apk = Android package
- Subdirectories of /res/...
  - anim: compiled animation files
  - drawable: bitmaps
  - layout: UI / view definitions
  - values: arrays, colors, dimensions, strings, and styles
  - xml: arbitrary XML files, compiled
  - raw: arbitrary XML files, noncompiled

#### **Android Resource Types**

- Color /res/values/<file>
- String /res/values/<file>
- Dimension /res/values/<file>
- Image /res/drawable/<files>
- XML files /res/xml/\*.xml
- Raw resouces /res/raw/\*.\*

R.string.\* R.dimen.\* R.drawable.\* R.xml.\* R.raw.\*

R.color.\*

 Raw assets /assets/\*.\*/\*.\* arbitrary directory structure, no IDs, access by relative path name

#### Normal, Quoted, and HTML Strings

<resources>

<string name="simple\_string">simple string</string>

<string name="quoted\_string">"quoted'string"</string>

<string name="double\_quoted\_string">\"double quotes\"</string>

<string name="java\_format\_string">

hello %2\$s java format string. %1\$s again

</string>

String format = getString(R.string.java\_format\_string);

String s = String.format(format, "Hello", "Android");

hello Android java format string. Hello again

<string name="tagged\_string">

Hello <b><i>Slanted Android</i></b>, You are bold.

</string>

Hello *Slanted Android*, You are bold.

</resources>

quoted'string

"double quotes"

#### **Dimension Resources**

- Example
  - <resources>
  - <dimen name="mysize\_in\_pixels">1px</dimen>
  - <dimen name="mysize\_in\_dp">5dp</dimen>
  - <dimen name="medium\_size">100sp</dimen>
  - </resources>
- Units
  - px: pixels
  - in: inches (1 inch = 25.4 mm)
  - mm: millimeters
  - pt: points (1/72 inch)
  - dp: density-independent pixel (for 160 dpi screen)
  - sp: scale-independent pixel
- Use in Java
  - float dimen = getResources().getDimension(r.dimen.mysize);

#### **Image Resources**

- Automatic id generation for images in /res/drawable
  - Example: /res/drawable/sample\_image.jpg
    - → R.drawable.sample\_image
- Supported types: .gif, .jpg, .png
- Usage in XML

. . .

<Button android:text="@string/Button01"

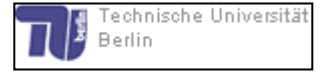

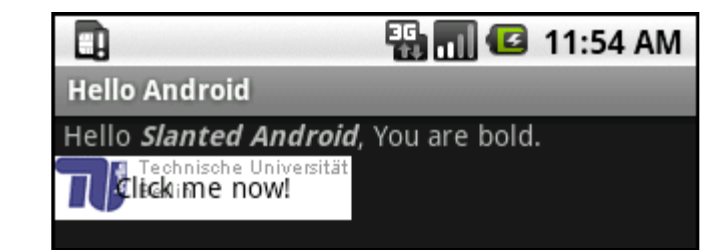

android:background="@drawable/sample\_image" />

• Usage in Java

Button b = (Button)**this**.findViewById(R.id.*Button01*); b.setBackgroundResource(R.drawable.*sample\_image*);

#### **Arbitrary XML files as Resources**

- Stored in /res/xml
- Advantages
  - Referencing via generated resource ID
  - Localization
  - Efficient compilation and storage
- Definition /res/xml/test.xml
  - <?xml version="1.0" encoding="utf-8"?>
  - <rootelement>
    - <subelement1>Hello world</subelement1>
  - </rootelement>
- Usage in Java
  - XmlResourceParser parser = getResources().getXml(R.xml.test);

#### Parsing the XML File

```
XmlResourceParser parser = getResources().getXml(R.xml.test);
StringBuffer sb = new StringBuffer();
parser.next();
int eventType = parser.getEventType();
while (eventType != XmlPullParser.END_DOCUMENT) {
  switch (eventType) {
  case XmlPullParser.START DOCUMENT:
    sb.append("\nStart document"); break;
  case XmlPullParser.START TAG:
    sb.append("\nStart tag "+parser.getName()); break;
  case XmlPullParser. END TAG:
    sb.append("\nEnd tag "+parser.getName()); break;
  case XmlPullParser. TEXT:
    sb.append("\nText "+parser.getText()); break;
  }
  eventType = parser.next();
}
```

```
sb.append("\n*****End document");
```

#### **Raw Resources**

- Stored in /res/raw
- Not compiled
- Identifier generated for each file in /res/raw
- Example: Using /res/raw/test.txt

InputStream is = **r.openRawResource(R.raw.test)**; // use input stream...

is.close();

#### Assets

- Stored in /assets
- Not compiled
- No ID
- Arbitrary directory hierarchy
- AssetManager to access assets
- Example: Using /assets/test.txt
   AssetManager am = getAssets();
   InputStream is = am.open("test.txt");
   // use input stream...
   is.close();

# **UI Components**

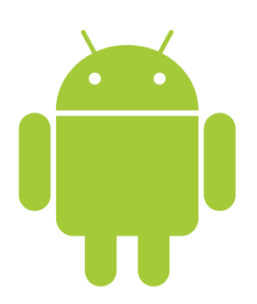

- Common Controls
- Layout Managers
- Menus
- Dialogs

#### **Common Controls**

- Predefined user interface elements ("controls", "widgets")
  - Define basic interaction patterns
  - Semantics known to users
- Standard widgets
  - Text fields, buttons, lists, grids, date & time controls
- Android-specific controls
  - MapView (display a geographic map)
  - Gallery (display a list of photos)

#### **Core UI Component Classes**

android.view.View

java.lang.Object ↑ android.view.View ↑ android.view.ViewGroup ↑ android.widget.LinearLayout

- Rectangular area on the screen
- Responsible for drawing and event handling
- Base class for widgets (buttons, text fields, etc.)
- android.view.ViewGroup
  - Is a view and contains other views ("container")
  - Base class for layouts
- Layouts
  - Invisible containers that hold other Views
  - Define their layout properties (position, padding, size, etc.)
  - Example: LinearLayout (horizontal / vertical list of children)

package com.androidbook.ch04;

import android.app.Activity; import android.os.Bundle; import android.view.ViewGroup.LayoutParams; import android.widget.LinearLayout; import android.widget.TextView;

public class MainActivity extends Activity {
 private LinearLayout nameContainer;
 private LinearLayout addressContainer;
 private LinearLayout parentContainer;

public void onCreate(Bundle savedInstanceState) {
 super.onCreate(savedInstanceState);
 createNameContainer();
 createAddressContainer();
 createParentContainer();
 setContentView(parentContainer);

Name: John Doe Address: 911 Hollywood Blvd

| parent container |       |  |  |  |  |
|------------------|-------|--|--|--|--|
| name contain     | er    |  |  |  |  |
| address conta    | ainer |  |  |  |  |

**private void** createNameContainer() { nameContainer = **new** LinearLayout(**this**); nameContainer.setLayoutParams( **new** LayoutParams( LayoutParams.FILL\_PARENT, LayoutParams.WRAP\_CONTENT)); nameContainer.setOrientation(LinearLayout.HORIZONTAL); TextView nameLbl = **new** TextView(**this**); nameLbl.setText("Name: "); nameContainer.addView(nameLbl); TextView nameValueLbl = **new** TextView(**this**); nameValueLbl.setText("John Doe"); nameContainer.addView(nameValueLbl);

Name: John Doe Address: 911 Hollywood Blvd

name container (horiz.) text view (label) text view (value)

}

**private void** createAddressContainer() { addressContainer = **new** LinearLayout(**this**); addressContainer.setLayoutParams( **new** LayoutParams( LayoutParams.FILL\_PARENT, LayoutParams.WRAP\_CONTENT)); addressContainer.setOrientation(LinearLayout.VERTICAL); TextView addrLbl = **new** TextView(**this**); addrLbl.setText("Address:"); TextView addrValueLbl = **new** TextView(**this**); addrValueLbl.setText("911 Hollywood Blvd"); addressContainer.addView(addrLbl); addressContainer.addView(addrValueLbl);

Name: John Doe Address: 911 Hollywood Blvd

address container (vert.)

text view (label)

text view (value)

}

parent container

name container

address container

private void createParentContainer() {
 parentContainer = new LinearLayout(this);
 parentContainer.setLayoutParams(new LayoutParams(
 LayoutParams.FILL\_PARENT,
 LayoutParams.FILL\_PARENT));
 parentContainer.setOrientation(LinearLayout.VERTICAL);
 parentContainer.addView(nameContainer);
 parentContainer.addView(addressContainer);
}

#### Creating a UI in XML (/res/layout/test.xml)

Name: John Doe Address: 911 Hollywood Blvd

<?xml version="1.0" encoding="utf-8"?>

<LinearLayout xmlns:android="http://schemas.android.com/apk/res/android" android:orientation="vertical" android:layout\_width="fill\_parent" android:layout\_height="fill\_parent">

- <LinearLayout xmlns:android="http://schemas.android.com/apk/res/android" android:orientation="horizontal" android:layout\_width="fill\_parent" android:layout\_height="wrap\_content">
  - <TextView android:layout\_width="wrap\_content" android:layout\_height="wrap\_content" android:text="Name: " />
  - <TextView android:layout\_width="wrap\_content" android:layout\_height="wrap\_content" android:text="John Doe" />
- </LinearLayout>
- <LinearLayout xmlns:android="http://schemas.android.com/apk/res/android" android:orientation="vertical" android:layout\_width="fill\_parent" android:layout\_height="wrap\_content">
- <TextView android:layout\_width="fill\_parent"
  - android:layout\_height="wrap\_content" android:text="Address:" />
- <TextView android:layout\_width="fill\_parent" android:layout\_height="wrap\_content" android:text="911 Hollywood Blvd." />
- </LinearLayout>

</LinearLayout>

#### Setting the XML UI in Java

public class MainActivity extends Activity {
 public void onCreate(Bundle savedInstanceState) {
 super.onCreate(savedInstanceState);
 setContentView(R.layout.*test*);
 }

}

#### Design UI in XML, Reference in Java

Assign IDs in XML

<TextView android:id="@+id/nameValue" .../> <TextView android:id="@+id/addrValue" ... />

Refer to controls using IDs

TextView nameValue = (TextView) findViewById(R.id.*nameValue*); nameValue.setText("John Doe");

TextView addrValue = (TextView)findViewById(R.id.*addrValue*); addrValue.setText("911 Hollywood Blvd.");

 View must have been loaded before referencing IDs setContentView(R.layout.*test*);

# **Common Controls**

#### **Text Controls**

- TextView
  - Display text, no editing
  - Automatic link creation if text contains URLs android:autoLink="all"
- EditText
  - Text editing
  - Expands as needed
  - Correct spelling errors android:autoText="true"
- AutoCompleteTextView
  - Displays suggestions for word completion
- MultiCompleteTextView
  - Displays suggestions for each word

#### **TextView Automatic Link Creation**

• XML

<TextView android:id="@+id/nameValue" ... android:autoLink="all" />

Java

setContentView(R.layout.test2);

TextView nameValue = (TextView)findViewById(R.id.*nameValue*);

nameValue.setText("Visit www.tu-berlin.de or email info@tu-berlin.de");

#### Visit <u>www.tu-berlin.de</u> or email <u>info@tu-berlin.de</u>

• Using class Linkify

Linkify.addLinks(nameValue, Linkify.ALL);

#### **EditView Input Type**

android:inputType="textEmailAddress"

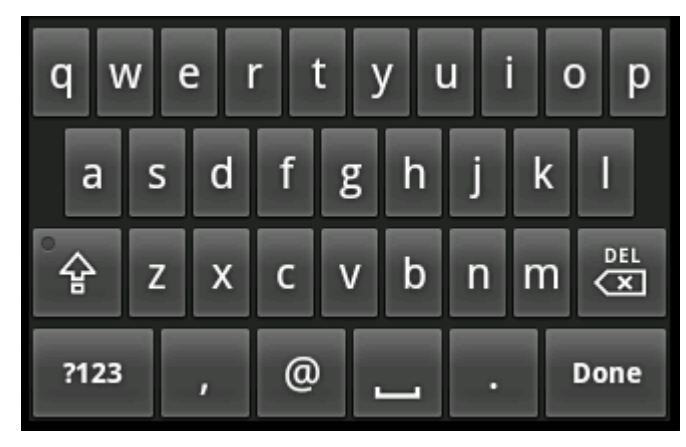

android:inputType="phone"

| 1                | <b>2</b> ABC | 3 DEF  | ·           |
|------------------|--------------|--------|-------------|
| <b>4</b> GHI     | <b>5</b> jkl | 6 мно  | ·           |
| 7 prqs           | <b>8</b> TUV | 9 wxyz | ĭ<br>ĭ<br>ĭ |
| <del>×</del> # ( | 0 +          | 1      | Done        |

# android.R.layout.simple dropdown item 1line,

**new** String[] {"English UK", "English US", "Hebrew", "Hindi", ... }); actv.setAdapter(aa);

- Adapter
  - Resource ID for showing a single item
  - The data to use

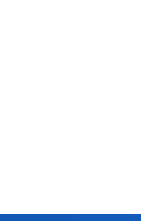

b

n

🏭 📶 🕝 1:03 PM

UI\_4\_2

En

**English UK** 

English US

а

슣

?123

Ζ х С V

# **AutoCompleteTextView**

XML

<AutoCompleteTextView android:id="@+id/auto" ... />

Java

AutoCompleteTextView actv =

(AutoCompleteTextView) findViewById(R.id.auto);

ArrayAdapter<String> aa = **new** ArrayAdapter<String>(**this**,

MMI 2: Mobile Interaction

#### Handling Button Click Events

#### • XML

```
<Button android:id="@+id/button1" android:text="Basic Button"
android:layout_width="wrap_content"
android:layout_height="wrap_content" />
```

Java

}

```
public class MainActivity extends Activity implements
    View.OnClickListener {
    public void onCreate(Bundle savedInstanceState) {
}
```

```
Button b = (Button) findViewById(R.id.button1);
b.setOnClickListener(this);
```

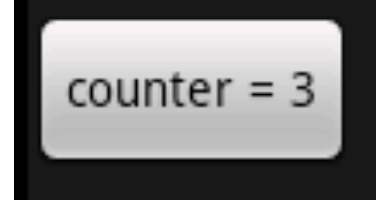

```
private int counter = 0;
```

```
public void onClick(View v) {
   Button b = (Button)v;
   b.setText("counter = " + (++counter));
```

#### **ToggleButton: Two States**

Stopped

• XML

<ToggleButton android:id="@+id/cctglBtn" android:layout\_width="wrap\_content" android:layout\_height="wrap\_content" android:textOn="Running" android:textOff="Stopped" />

- Default text
  - "On" for state on
  - "Off" for state off

## **CheckBox**

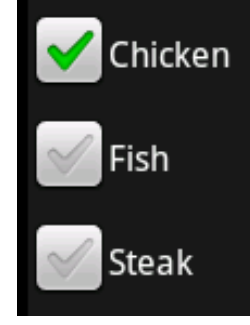

| G | LogCat  | X H    | Devices | 📳 En | nulator Control | G File Explore | er 🔋 🗑 He | ap 🧿 | Re | source E | Explorer | 133 | Thread | ls  |     |
|---|---------|--------|---------|------|-----------------|----------------|-----------|------|----|----------|----------|-----|--------|-----|-----|
|   |         |        |         |      |                 |                |           |      |    |          | (        | Q   | 0)     | ) 🤞 | ) ( |
| ſ | .og     |        |         |      |                 |                |           |      |    |          |          |     |        |     |     |
|   | Time    |        |         | pid  | tag             | Message        |           |      |    |          |          |     |        |     |     |
|   | 10-26   | 17:25. | D       | 850  | MainA           | chicken        | check     | box  | is | not d    | check    | ed  |        |     |     |
|   | 10-26   | 17:25. | D       | 850  | MainA           | chicken        | check     | box  | is | checl    | ked      |     |        |     |     |
|   | 10-26   | 17:25. | D       | 850  | MainA           | chicken        | check     | box  | is | not d    | check    | ed  |        |     |     |
|   | 10-26   | 17:25. | D       | 850  | MainA           | chicken        | check     | box  | is | checl    | ked      |     |        |     |     |
|   | 10-26   | 17:25. | D       | 850  | MainA           | chicken        | check     | box  | is | not a    | check    | ed  |        |     |     |
|   | 10-26   | 17:25. | D       | 850  | MainA           | chicken        | check     | box  | is | checl    | ked      |     |        |     |     |
|   | 10 - 26 | 17:25. | D       | 850  | MainA           | chicken        | check     | box  | is | not d    | check    | ed  |        |     |     |
|   | 10-26   | 17:25. | D       | 850  | MainA           | chicken        | check     | box  | is | checl    | ked      |     |        |     |     |

• XML

<LinearLayout android:orientation="vertical" ... >

- <CheckBox android:id="@+id/chicken" android:text="Chicken" ... />
- <CheckBox android:id="@+id/fish" android:text="Fish" ... />

<CheckBox android:id="@+id/steak" android:text="Steak" ... />

</LinearLayout>

Java

CheckBox cb = (CheckBox) findViewById(R.id.*chicken*);

cb.setChecked(true);

cb.setOnCheckedChangeListener(new OnCheckedChangeListener() {

public void onCheckedChanged(CompoundButton b, boolean isChecked) {

```
Log.d("MainActivity", "chicken check box is " +
```

```
(isChecked ? "" : "not ") + "checked");
```

```
}
});
```
#### **Radio Button**

• XML

<LinearLayout android:orientation="vertical" android:layout\_width="wrap\_content" android:layout\_height="wrap\_content"> <RadioGroup android:layout\_width="wrap\_content" android:layout\_height="wrap\_content"> <RadioButton android:text="Chicken" android:layout\_width="wrap\_content" <RadioButton android:text="Fish" android:layout\_height="wrap\_content" /> <RadioButton android:text="Fish" android:layout\_width="wrap\_content" android:layout\_height="wrap\_content"

</RadioGroup> </LinearLayout>

• Radio groups can contain arbitrary views

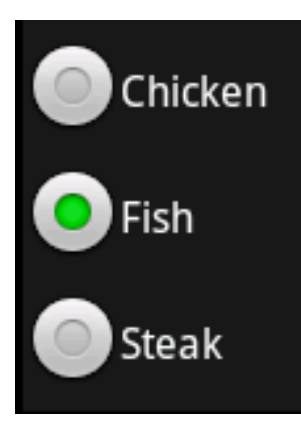

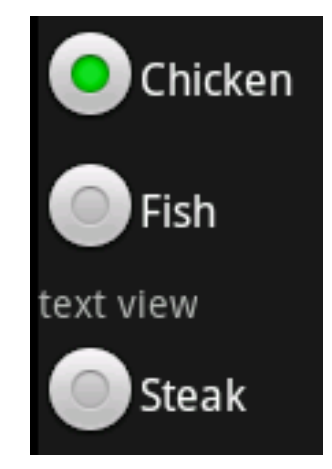

### **List Controls**

- Vertical list of items
- Usage
  - Derive from android.app.ListActivity.ListActivity
  - Set a ListView
  - Setting data for the list view via setListAdapter
- Definition of list item in list\_item.xml
  - <LinearLayout ...>
    - <CheckBox android:id="@+id/checkbox" ... />
    - <TextView android:id="@+id/textview1" ... />
    - <TextView android:id="@+id/textview2" ... />
  - </LinearLayout>

. . .

## **List Controls**

 Showing names and numbers from contacts database
 public class ListDemoActivity extends ListActivity { protected void onCreate(Bundle savedInstanceState) { super.onCreate(savedInstanceState); Cursor c = getContentResolver().query(People.CONTENT\_URI, null, null, null, null);

startManagingCursor(c);

String[] cols = new String[] { People.NAME, People.NUMBER };

int[] collds = new int[] { R.id.textview1, R.id.textview2 };

SimpleCursorAdapter adapter = new

SimpleCursorAdapter(**this**, R.layout.*list\_item*, c, cols, collds); setListAdapter(adapter);

AndroidManifest.xml needs: 
 <uses-permission android:name="android.permission.READ\_CONTACTS" />

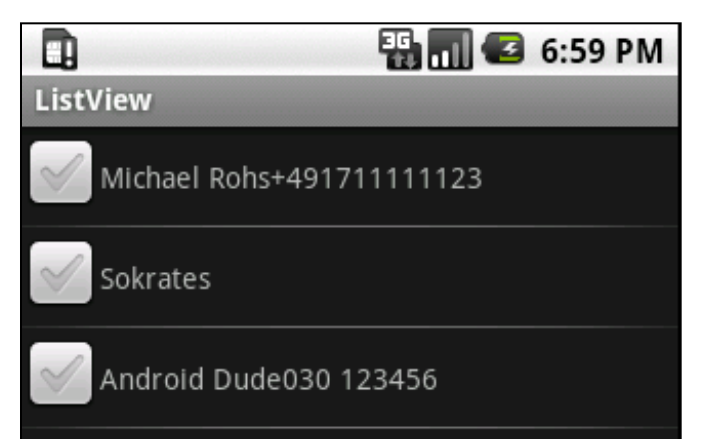

## **Using a Custom List View**

- /res/layout/list.xml
  - <LinearLayout android:orientation="vertical" ...> <LinearLayout android:orientation="vertical" ...> <ListView android:id="@android:id/list" android:layout width="fill parent" android:layout height="Odip" android:layout weight="1" android:stackFromBottom="true" android:transcriptMode="normal" /> </LinearLayout> ListView <Button android:text="Submit Selection" ... /> </LinearLayout> Sokrates
- Java

setContentView(R.layout.list);

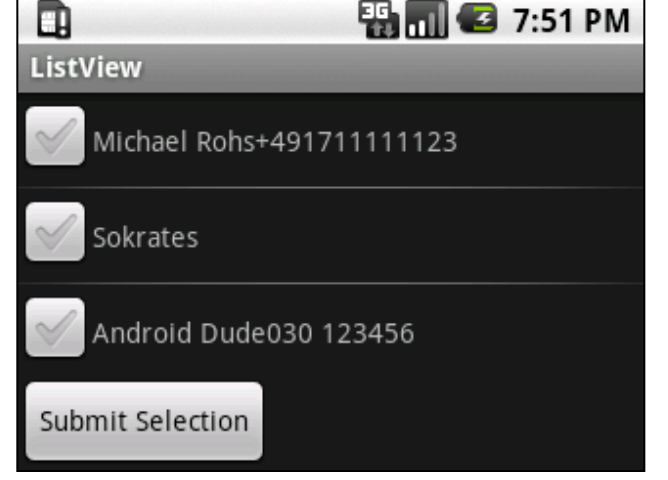

WS 2011/12

#### **GridView**

# GridDemo Sokrates Android Dude Sokrates

#### • XML

<GridView xmIns:android="http://schemas.android.com/apk/res/android" android:id="@+id/dataGrid" android:layout\_width="fill\_parent" android:layout\_height="fill\_parent" android:padding="10px" android:verticalSpacing="10px" android:horizontalSpacing="10px" android:numColumns="auto\_fit" android:columnWidth="100px" android:stretchMode="columnWidth" android:gravity="center" />

#### Java

```
protected void onCreate(Bundle savedInstanceState) {
```

```
super.onCreate(savedInstanceState);
```

```
setContentView(R.layout.gridview);
```

```
GridView gv = (GridView) this.findViewById(R.id.dataGrid);
```

Cursor c = getContentResolver().query(People.*CONTENT\_URI*, **null**, **null**, **null**, **null**, **null**); startManagingCursor(c);

```
String[] cols = new String[] { People.NAME };
```

```
int[] collDs = new int[] { R.id.textview };
```

```
SimpleCursorAdapter adapter = new SimpleCursorAdapter(
```

this, R.layout.grid\_item, c, cols, collDs);

```
gv.setAdapter(adapter);
```

## **Android Specific Controls**

- DatePicker and TimePicker
- AnalogClock and DigitalClock
- MapView
- Gallery

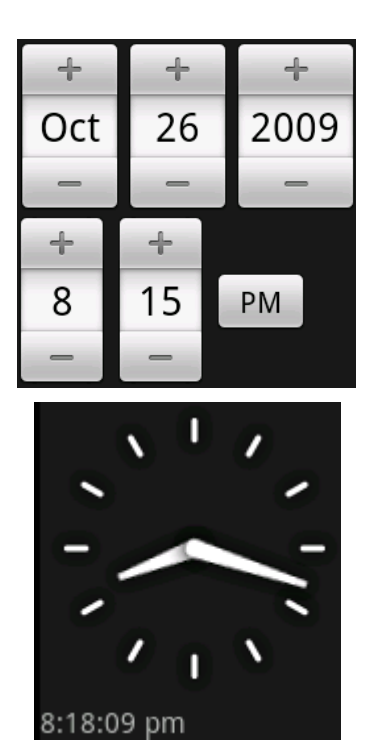

## **Layout Managers**

#### **LayoutManagers**

- LayoutManagers
  - Are containers for views (children)
  - Have specific strategy for controlling children's size and position
- Layout Managers in Android
  - LinearLayout: horizontal or vertical arrangement
  - TableLayout: tabular form
  - RelativeLayout: arrange children relative to one another or parent
  - AbsoluteLayout: absolute coordinates
  - FrameLayout: dynamically change controls
- Layout\_width and layout\_height
  - fill\_parent: child wants to fill available space within the parent
  - wrap\_content: child wants to be large enough to fit its content

#### LinearLayout

- Orientation: horizontal or vertical
- Gravity: alignment (left, right, center, top, etc.)
- Weight: size importance of one child relative to others

| El S:41 PM<br>LinearLayoutDemo<br>one | LinearLayoutDemo          | El Estatoria Sectoria Sectoria | LinearLayoutDemo          |
|---------------------------------------|---------------------------|----------------------------------------------------------------------------------------------------|---------------------------|
|                                       | two                       |                                                                                                    | two                       |
| two<br>three                          |                           | two                                                                                                    | three                     |
|                                       |                           | three                                                                                                    |                           |
| Weights:<br>1.0, 1.0, 1.0             | Weights:<br>0.0, 0.0, 0.0 | Weights:<br>0.0, 1.0, 0.0                                                                                                    | Weights:<br>0.5, 0.5, 1.0 |

#### **Example LinearLayout with Weights**

<LinearLayout android:orientation="vertical" android:layout\_width="fill\_parent" android:layout\_height="fill\_parent"> <EditText android:layout\_width="fill\_parent" android:layout weight="0.5" android:layout height="wrap content" android:text="one" android:gravity="left" /> <EditText android:layout width="fill parent" android:layout\_weight="0.5" android:layout\_height="wrap\_content" android:text="two" android:gravity="center" /> <EditText android:layout width="fill parent" android:layout\_weight="1.0" android:layout height="wrap content" android:text="three" android:gravity="right" /> </LinearLayout>

#### **TableLayout**

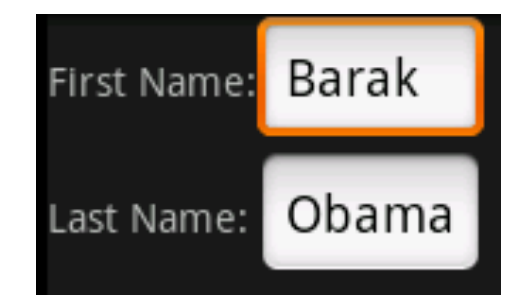

- Extension of LinearLayout
- Example:
  - <TableLayout android:layout\_width="fill\_parent" android:layout\_height="fill\_parent">
  - <TableRow>
    - <TextView android:layout\_width="wrap\_content"
    - android:layout\_height="wrap\_content" android:text="First Name:" />
    - <EditText android:layout\_width="wrap\_content"
    - android:layout\_height="wrap\_content" android:text="Barak" />
  - </TableRow>
  - <TableRow>
    - <TextView android:layout\_width="wrap\_content"
    - android:layout\_height="wrap\_content" android:text="Last Name:" />
    - <EditText android:layout\_width="wrap\_content"
    - android:layout\_height="wrap\_content" android:text="Obama" />
  - </TableRow>
  - </TableLayout>

#### RelativeLayout

<RelativeLayout android:layout width="fill parent" android:layout\_height="wrap\_content"> <TextView android:id="@+id/userNameLbl" android:text="Username: " android:layout width="fill parent" android:layout\_height="wrap\_content" android:layout\_alignParentTop="true" /> <EditText android:id="@+id/userNameText" android:layout\_width="fill\_parent" android:layout\_height="wrap\_content" Use at your own risk... android:layout\_below="@id/userNameLbl" /> <TextView android:id="@+id/disclaimerLbl" android:text="Use at your own risk..." android:layout\_width="fill\_parent" android:layout\_height="wrap\_content" android:layout\_alignParentBottom="true" />

</RelativeLayout>

🏪 📶 🖸 9:21 PM

ш

Jsername:

LinearLayoutDemo

#### **AbsoluteLayout**

<AbsoluteLayout android:layout\_width="fill\_parent" android:layout\_height="fill\_parent" > <TextView android:text="Username:" android:layout\_width="wrap\_content" android:layout\_height="wrap\_content" android:layout\_height="wrap\_content" android:layout\_x="50px" android:layout\_y="50px" />

<EditText

android:layout\_width="wrap\_content"
android:layout\_height="wrap\_content"
android:layout\_x="160px"
android:layout\_y="50px" />

</AbsoluteLayout>

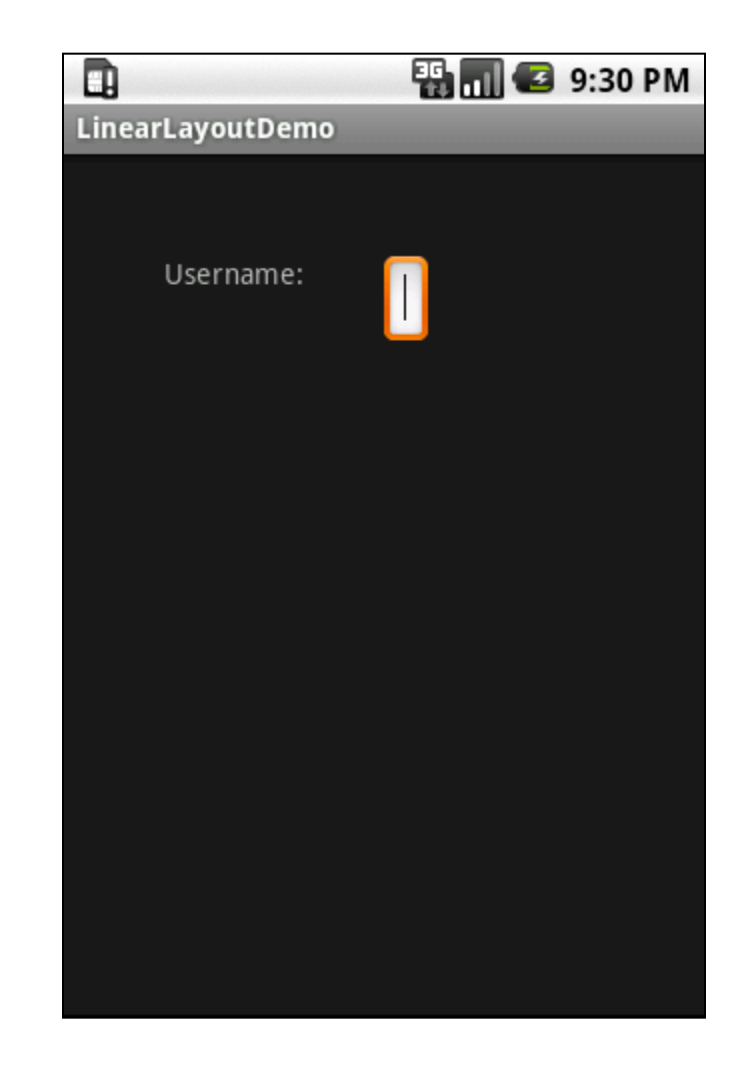

## **FrameLayout**

- Displays one item at a time
- Stacks items if multiple visible
- XML
  - <FrameLayout... >
  - <ImageView
    - android:id="@+id/imgView1"
    - android:src="@drawable/one"
    - android:scaleType="fitCenter"
  - android:layout\_width="fill\_parent" android:layout\_height="fill\_parent" />
  - <lmageView android:id="@+id/imgView2"
    - android:src="@drawable/two"
    - android:scaleType="fitCenter"
    - android:layout\_width="fill\_parent" android:layout\_height="fill\_parent"
    - android:visibility="gone" />
  - </FrameLayout>

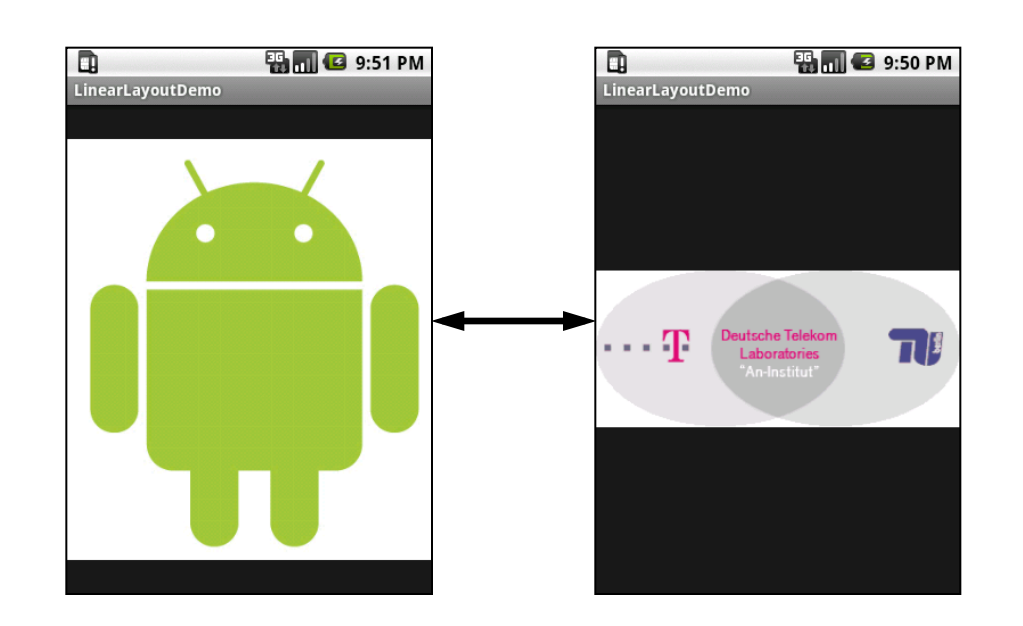

## **FrameLayout**

**public class** FrameActivity **extends** Activity { protected void onCreate(Bundle state) { super.onCreate(state); setContentView(R.layout.frame); ImageView one = (ImageView) findViewById(R.id.oneImgView); ImageView two = (ImageView) findViewById(R.id.*twoImgView*); one.setOnClickListener(new OnClickListener() { public void onClick(View view) { ImageView two = (ImageView) findViewById(R.id.*twoImgView*); two.setVisibility(View.VISIBLE); view.setVisibility(View.GONE); **}});** two.setOnClickListener(new OnClickListener() { public void onClick(View view) { ImageView one = (ImageView) findViewById(R.id.oneImgView); one.setVisibility(View.VISIBLE); view.setVisibility(View.GONE); **}});** 

}}

🖫 📶 💶 9:51 PM

🖫 📶 🛃 9:50 PM

#### **Screen Configurations**

- Configurations
  - Portrait
  - Landscape
  - Square
- Different layouts for different configurations
  - Screen resolutions
- Configuration-specific resource subdirectories
  - /res/layout-port
  - /res/layout-land
  - /res/layout-square
  - /res/layout

/res/drawable-port

/res/drawable-land

- /res/drawable-square
  - /res/drawable (default)

# Menus

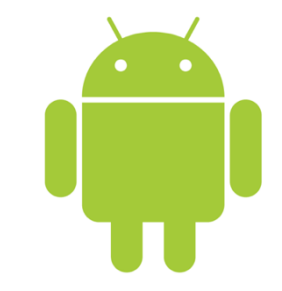

#### Menus

- An activity is associated with a single menu
- Use onCreateOptionsMenu(Menu m) to populate menu
- Creating an options menu
   public boolean onCreateOptionsMenu(Menu menu) {
   super.onCreateOptionsMenu(menu);
   menu.add(0, 1, 0, "append"); // group, id, order, title
   menu.add(0, 2, 1, "item2");
   menu.add(0, 3, 2, "clear");
   return true; // return true to enable menu

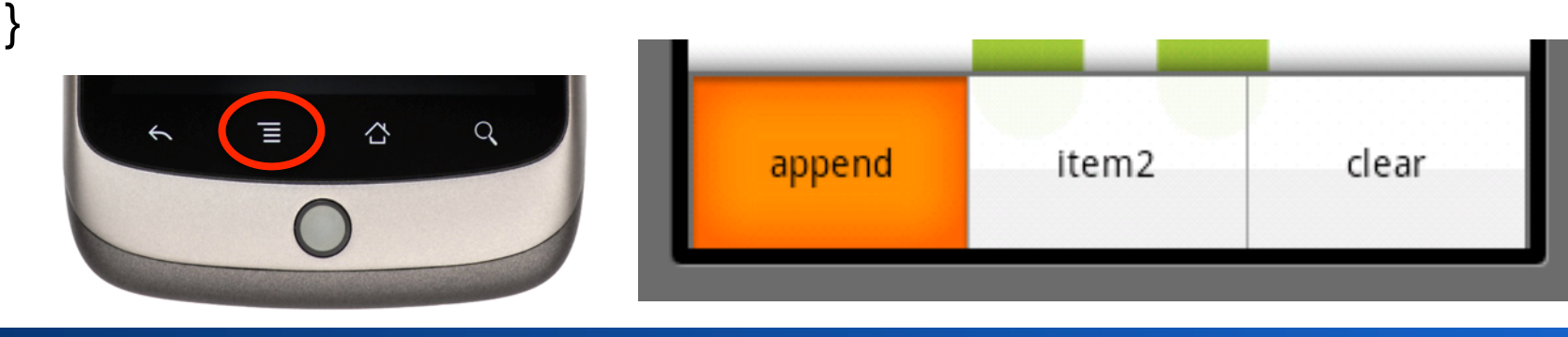

WS 2011/12

#### **Responding to Menu Selection**

```
    Overriding onOptionsItemSelected
        public boolean onOptionsItemSelected(MenuItem item) {
        Log.d("MainActivity", "menu id = " + item.getItemId() +
            ", title = " + item.getTitle().toString());
        switch (item.getItemId()) {
            case X: // id of handeled item
            // handle item X
            return true;
```

. . .

#### **Exercise: A Menu for Hello World**

• Add a menu with four items to "Hello World"

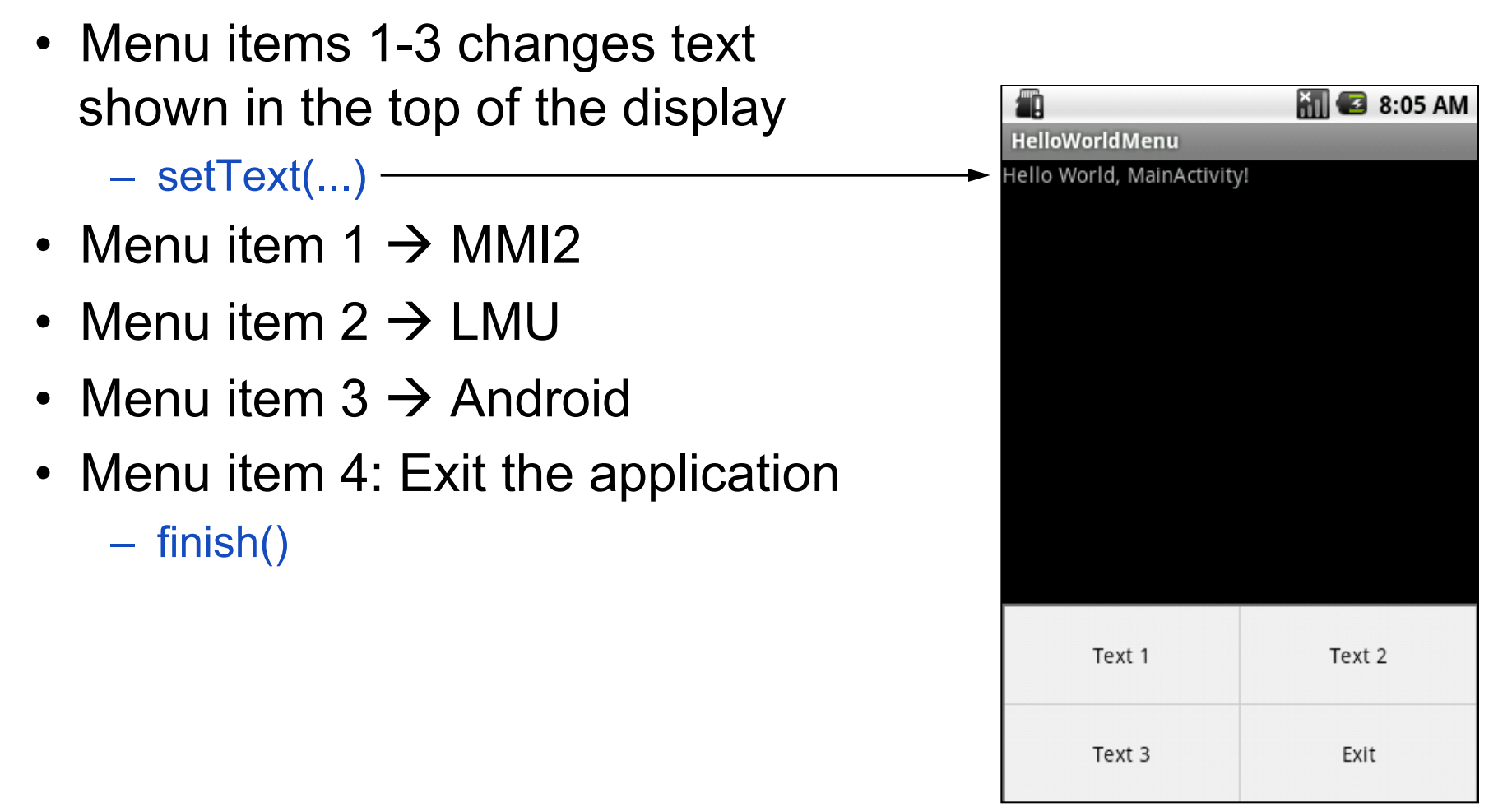

#### **The End**

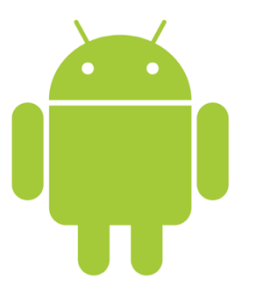

#### Prof. Dr. Michael Rohs

#### michael.rohs@ifi.lmu.de

#### Mobile Interaction Lab, LMU München